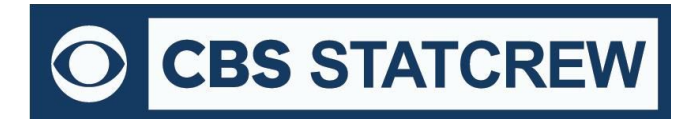

8721 Colerain Ave PO Box 531520 Cincinnati, OH 45253

LOGOUT

EDIT SETTINGS

**Download here** 

▼ GO

## How to Install Legacy Software via Download

CBS STATCREW STORE

ACCOUNT SETTINGS

SOFTWARE PURCHASES

2018-19 StatCrew Basketball Team Software - Serial #: BB-204053-39864 - Do

O CBSi Advanced Media

Mary J 45239

## Downloading from the Stat Crew Store:

1. After successfully logging in, navigate to <u>SOFTWARE PURCHASES</u>. Next, download and install The Automated ScoreBook (TAS) version(s) purchased by clicking on the "Download" link.

2. Save the file to your desktop or in a folder you can find from the "Run" prompt.

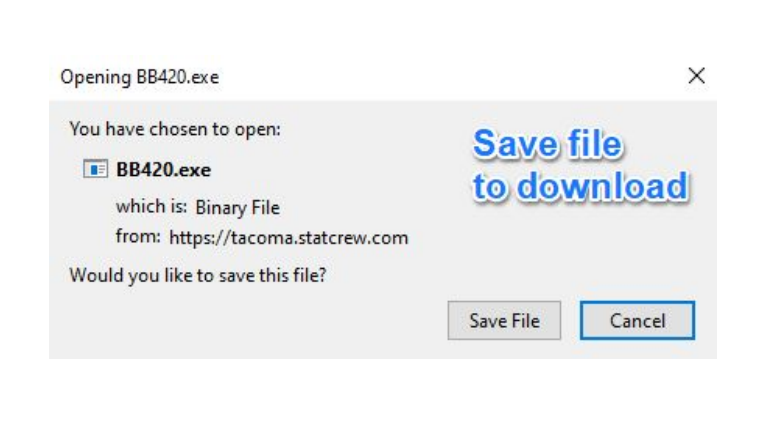

3. To begin the installation process, you must run the downloaded file. The Stat Crew Software Setup window will then be displayed.

Click <u>here</u> for instructions on locating downloaded files in different browsers.

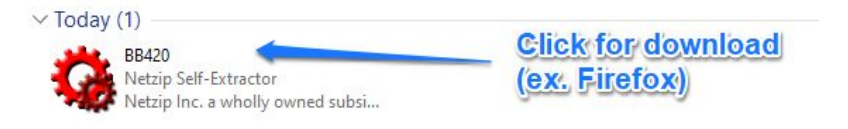

The legacy software download links and serial numbers, for the current season are below. You may download the software from these links as needed through July 31. After July 31, the links will expire, and software renewal will be required. 4. At the Setup window, click on the product highlighted. When prompted, enter the serial number that was provided on the store page (or in the emailed receipt) and click "Okay". To complete the installation process, proceed through the various prompts.

| am software   | Conference soft | ware  | coreboard | Game vi   | ewers 🛛 Li    | ive stats a | and tools                            | Info                    |  |
|---------------|-----------------|-------|-----------|-----------|---------------|-------------|--------------------------------------|-------------------------|--|
| TE            | AM Softwar      | re    |           |           | Imp           | orta        | nt ste                               | ep                      |  |
| 💙 The         | Automated       | Scor  | eBook I   | For Bas   | eball/S       | oftbal      |                                      | ~                       |  |
|               | STAT CRE        | W S   | YSTEM     | For Ba    | sketba        | 11          |                                      |                         |  |
| The           | Automated       | Scor  | eBook I   | For Foc   | tball         | L<br>n<br>s | ocate the<br>umber for<br>oftware or | serial<br>your<br>h the |  |
| The           | Automated       | Scor  | eBook I   | For Voll  | eyball        | C           | D-ROM o                              | r Disk #                |  |
| 1 The         | Automated       | Scor  | eBook I   | =or Ice   | Hocke         | y           |                                      |                         |  |
| ) The         | Automated       | Scor  | eBook I   | For Soc   | cer/Fie       | eld Hoo     | жеу                                  |                         |  |
| a.<br>sse The | Automated       | Scor  | eBook I   | =or Lac   | rosse         |             | Sta                                  |                         |  |
| 🤌 The         | Automated       | Scor  | eBook I   | For Ten   | nis           |             | Cre<br>Cre<br>Control Pan            |                         |  |
| 🖌 The         | Automated       | Scor  | eBook I   | For Gol   | f             |             | Report Fon                           |                         |  |
| Click ab      | ove on a pr     | oduo  | t (or ice | on) to ii | nstall        |             | E <u>x</u> it                        | ]                       |  |
| ITTE STAT     | CREW SYSTE      |       | Daskett   | an        |               | -           | Ч                                    | ^                       |  |
|               | Enter th        | e pro | duct se   | rial nun  | nber:<br>Loca | ite at      | the                                  |                         |  |

\*\*\* Please note that this will overwrite older versions of that product if any exist on the computer \*\*\*

5. You can also install other Stat Crew Software products from the Setup window, including the Stat Crew "Control Panel", "Game viewers", and "Live stats and tools".

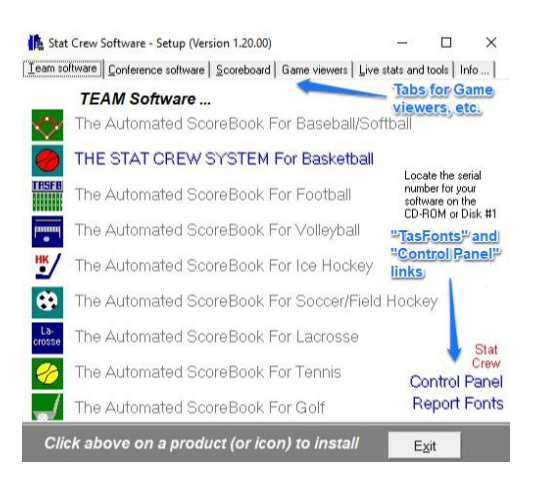

6. If returning to the site (or not immediately ready to download), go to the Stat Crew Store site. After successfully logging in, navigate to **SOFTWARE PURCHASES** (as with Step 1). Click <u>here</u> to go back to Step 1.

## Downloading from the Cloud:

 Log into your school cloud account.
 If you do not have a login, contact support@statcrew.com for assistance.
 Next, click on the sport on the left side.

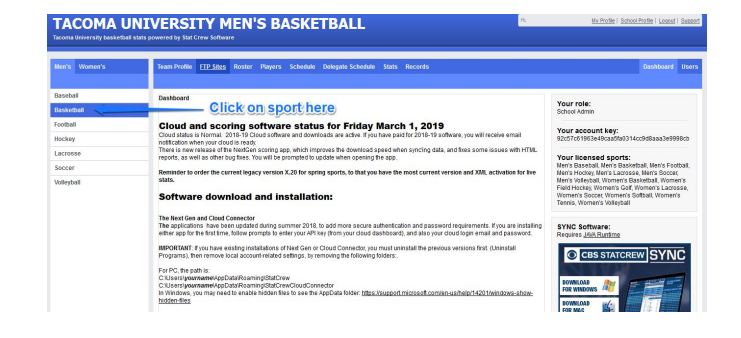

2. Once the sport is selected, its download link will be located on the right side.

| Nen's Women's | Team Profile FTP Sites R        | oster Players Schedule Deleg         | ate Schedule Stats Records                        | Dashboard 1                 |
|---------------|---------------------------------|--------------------------------------|---------------------------------------------------|-----------------------------|
| Baseball      | Update team: Tacoma U           | niversity Men's Basketball           | Glick here to download                            |                             |
|               | Lest Opdeted: Nov 10, 2016 @ 10 | 57 AM                                | CIICK HELE TO DOWINGAU                            |                             |
| Football      |                                 |                                      |                                                   |                             |
| Hockey        | * Coach                         | Coach of this team.                  |                                                   | Legac, Pasketball Software: |
| Lacrosse      |                                 | Bob Night                            |                                                   | Software: Download          |
| Soccer        | Leanne                          | Learning to which this team helenors |                                                   |                             |
| Volleyball    |                                 | Men's Basketball                     |                                                   |                             |
|               | Division                        | League Division for this team.       |                                                   |                             |
|               | Allow Delegation                | Allow other schools to schedule gam  | nes for you, such as in hosted tournaments.       |                             |
|               | Send XML Files to NCAA          | Automatically send final XML to NCA  | A. First enter NCAA password under School Profile |                             |

Repeat Steps 2-4 from page 1 to complete the download (click here to go back to Step 2).

## Receiving a "Netzip Self-Extractor" error:

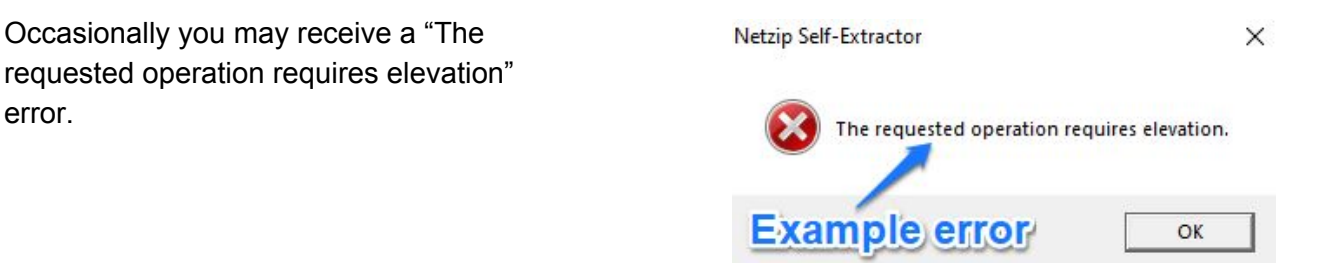

*If you receive the above error, you will need to run the file as an administrator. To enable this option, follow the steps below.* 

1. Right click the download icon and select "Run as administrator" from the drop-down list.

| BB420<br>Netzip Self-Extractor                                                                                                    |                                                                                                    |
|----------------------------------------------------------------------------------------------------|----------------------------------------------------------------------------------------------------|
| Vetap Inc. a wholly owned     Last week (7)     Vastip Self-Extractor     Netaip Self-Extractor     Netaip Inc. a wholly owned     LC120     Netaip Self-Extractor     Netaip Inc. a wholly owned     S0120     Netaip Self-Extractor | Open         Fill and the second second |
| HK320<br>HK320<br>Netzip Self-Extractor<br>Netzip Inc. a wholly owned                                                                                                    | Send to > Cut Copy                                                                                                    |
| BS520<br>Netzip Self-Extractor<br>Netzip Inc. a wholly owned                                                                                                    | Create shortcut<br>Delete<br>Rename                                                                                                    |
| -                                                                                                    | Properties                                                                                                    |

2. If prompted with a "Windows protected your PC" window, click the "More info" link to go to the next step.

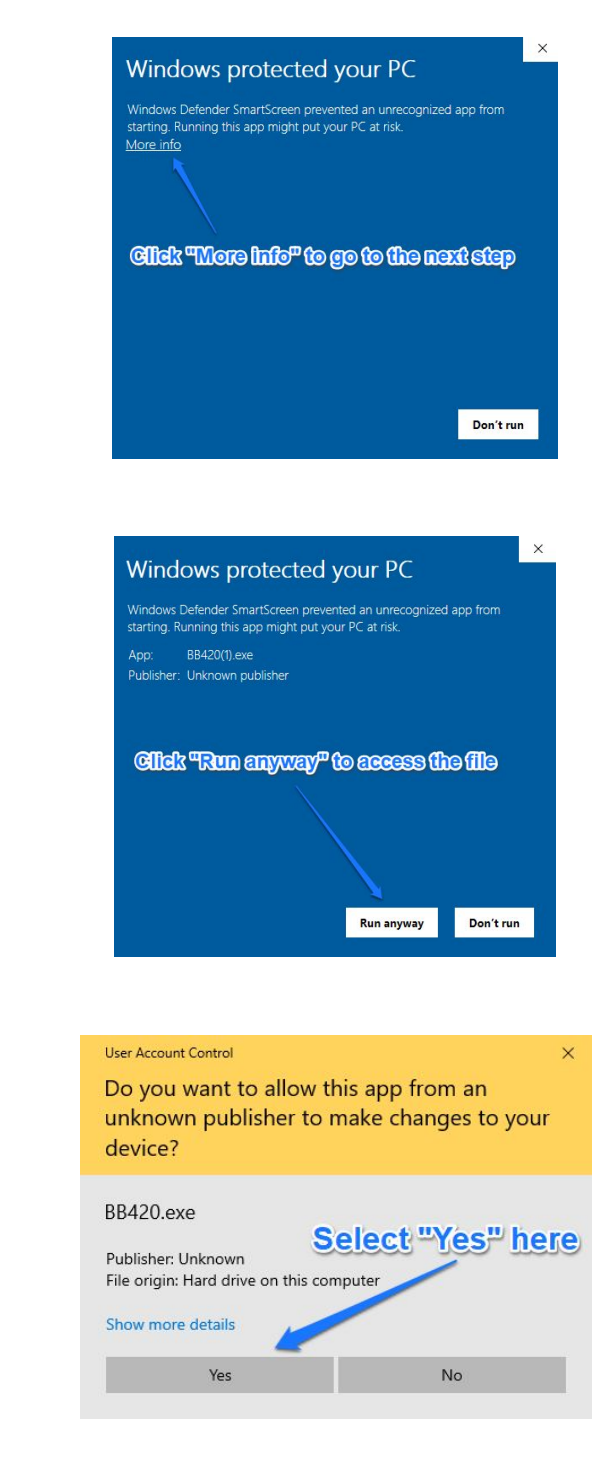

3. To access the file for download, click the "Run anyway" button on the next window.

4. Select "Yes" to bring up the Stat Crew Software Setup window.

5. Repeat Step 4 from page 1 to complete the download (click here to go back to Step 4).